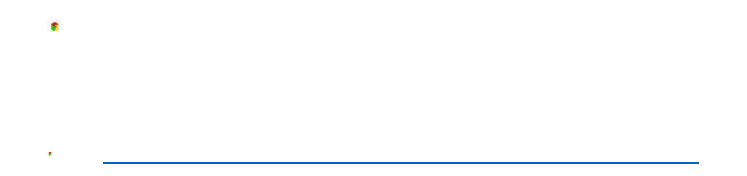

|               | <ol> <li>① 点击収起浏览器兼容列表</li> </ol> |              |                |                |           |        |
|---------------|-----------------------------------|--------------|----------------|----------------|-----------|--------|
| 浏览器           | 建议-Chrome_50以上                    | 360 极速-8:5以上 | 360 安至 8:1以上   |                | e<br>Edge | Safari |
| Windows XP    | ▲<br>有风险                          | ▲ 有风险        | ▲<br>有风险       |                |           |        |
| Windows 7     | <b>マ</b><br>支持                    | ✓<br>支持      | ✓<br>支持        | <b>マ</b><br>支持 |           |        |
| Windows 8/8.1 | ✓<br>支持                           | ✓<br>支持      | ✓<br>支持        | <b>父</b><br>支持 |           |        |
| Windows 10    | ✓<br>支持                           | ✓ 支持         | ✓<br>支持        | <b>父</b><br>支持 |           |        |
| 支持            |                                   | X<br>Mac 10  | <b>ジ</b><br>支持 |                |           | 1      |

|        | 2020-06-17<br>16:58:00 | 选课测试车       | 论次 进行中                   | 登录<br>LOGIN          |
|--------|------------------------|-------------|--------------------------|----------------------|
| 选课测试轮次 |                        | 距离结束<br>0 0 | 3 <b>₹ 1 8 小时 3 1</b> 分钟 | 用户名(学号)<br>密码<br>验证码 |
|        | 2020-07-01<br>16:59:00 | 选课模式        | 可选可退                     | 登录                   |

|                                                                                                    | NANJING UNIVERSITY                                                                                                    |                        |                                        |                    |                                                                                                    |     |                           | 退                          |
|----------------------------------------------------------------------------------------------------|----------------------------------------------------------------------------------------------------|------------------------|----------------------------------------|--------------------|----------------------------------------------------------------------------------------------------|-----|---------------------------|----------------------------|
|                                                                                                    | 选课测试轮边                                                                                                    | 2020-06-17<br>16:58:00 | 选课测试轮                                  | 次 进行中              |                                                                                                    |     | 次迎你,<br>软件学院/03<br>2017级  | <i>ո⊥1</i> ⊶<br>83500 软件工程 |
|                                                                                                    |                                                                                                    |                        |                                        | 3 <sub>₹</sub> 1 8 | 3 Just 3 0 9                                                                                                    | 144 | 0<br><sup>息学分</sup><br>我的 | 0<br>已修学分<br>选课            |
|                                                                                                    |                                                                                                    | 2020-07-01<br>16:59:00 | 选课模式                                   | 可选                 | 可退                                                                                                    |     | 查看我                       | 的课表                        |
|                                                                                                    |                                                                                                    |                        |                                        |                    |                                                                                                    |     |                           |                            |
| 通知                                                                                                    | 印公告                                                                                                    |                        |                                        |                    | 常见问题                                                                                                    |     |                           |                            |
| <b>通</b> 第<br>前课表                                                                                                    | 印公告                                                                                                    | ~                      |                                        |                    | 常见问题                                                                                                    |     |                           | ;                          |
| 通9<br>約课表<br><sup>研究生常用</sup>                                                                                                    | 田公告                                                                                                    |                        | 255                                    |                    | 常见问题                                                                                                    | 夏期石 | 星顯六                       | 2000 (R                    |
| 通<br>的课表<br>预生常用<br>防穴/星期<br>第一节                                                                                                    | 田公告<br>日立次方案<br>时间 0<br>08:00~08:50                                                                                                    | ▼<br>星期—               | 星期二<br>17-20周<br>測試課程2(測試課程2)<br>減下3   | 星期三                | 常见问题                                                                                                    | 星期五 | 星期六                       | 星期日                        |
| 通<br>的课表<br>院生常用<br>第一节<br>第二节                                                                                                    | 田公告<br>田次方案<br>田间 08:00~08:50<br>09:00~09:50                                                                                                    | ▼<br>星期                | 星期二<br>17-20時<br>測试课程2(測试课程2)<br>尚庆飞   | 屋期三                | 常见问题                                                                                                    | 星期五 | 星期六                       |                            |
| <b>通</b><br>的课表<br>市院生業用<br>第一节<br>第二节<br>第三节                                                                                                    | 田公告<br>目市次方案<br>时间 08:00-08:50<br>09:00-09:50<br>10:00-10:50                                                                                     | ▼<br>星期—               | 星期二<br>17-20周<br>測试课程2(測试课程2)<br>尚示飞   | 星期三                | 常见问题                                                                                                    | 星期五 | 星期六                       | 2期日                        |
| 通<br>前<br>梁<br>志<br>第<br>二<br>节<br>第<br>二<br>节<br>第<br>二<br>节<br>第<br>二<br>节<br>第<br>二<br>节<br>第<br>二<br>节<br>第<br>二<br>节<br>第<br>二<br>节<br>第<br>二<br>节<br>第<br>二<br>节<br>第<br>二<br>节<br>第<br>二<br>节<br>第<br>二<br>节<br>第<br>二<br>节<br>第<br>二<br>节<br>第<br>二<br>节<br>第<br>二<br>节<br>第<br>二<br>节<br>第<br>二<br>节<br>节<br>二<br>节<br>节<br>二<br>节<br>一<br>节<br>二<br>节<br>一<br>节<br>二<br>节<br>一<br>节<br>二<br>节<br>一<br>节<br>二<br>节<br>一<br>节<br>二<br>节<br>一<br>节<br>二<br>节<br>一<br>节<br>二<br>节<br>一<br>节<br>二<br>节<br>一<br>节<br>二<br>节<br>一<br>节<br>二<br>节<br>一<br>节<br>二<br>节<br>二<br>节<br>二<br>节<br>二<br>节<br>二<br>节<br>二<br>节<br>二<br>节<br>二<br>节<br>二<br>节<br>二<br>节<br>二<br>节<br>二<br>节<br>二<br>节<br>二<br>节<br>二<br>节<br>二<br>节<br>二<br>节<br>二<br>节<br>二<br>节<br>二<br>节<br>二<br>节<br>二<br>一<br>节<br>二<br>一<br>一<br>二<br>一<br>一<br>二<br>一<br>一<br>二<br>一<br>二<br>一<br>二<br>一<br>二<br>一<br>二<br>一<br>二<br>一<br>二<br>二<br>一<br>二<br>二<br>一<br>二<br>二<br>一<br>二<br>二<br>一<br>二<br>二<br>二<br>二<br>二<br>二<br>二<br>二<br>二<br>二<br>二<br>二<br>二 | 田公告<br>時间 08:00-08:50<br>09:00-09:50<br>10:55-11:40                                                                                              | <b>マ</b><br>星期一        | 量期二<br>17-20周<br>測試課程2(制試課程2)<br>尚庆飞   | 星期三                | 常见问题                                                                                                    | 星期五 | 星期六                       | 星期日                        |
| <b>通</b><br>前) 课表<br>研究生業用<br>5次/星期<br>第一节<br>第二节<br>第三节<br>第四节<br>第五节                                                                                                    | 田公告<br>明市次方案<br>时间<br>08:00-08:50<br>09:00-09:50<br>10:55-11:40<br>14:00~14:50                                                                   | <br>星期—                | 星期二<br>17-20周<br>測试課程2(制试課程2)<br>尚庆飞   | 星期三                | 常见问题<br>星期四                                                                                                    | 星期五 | 星斯六                       | <br>星期日                    |
| 通       前的课表       研究生業用       方次/星期       第一节       第二节       第三节       第五节       第五节       第六节                                                                                                    | 田公告<br>町次方案<br>町间 0<br>8:00-08:50<br>09:00-09:50<br>10:05-11:40<br>14:00-14:50<br>15:00-15:50                                                    | 2期—                    | 星期二 1.7-20周<br>测试课程2(测试课程2)<br>尚庆飞     | 星期三                | 常见问题<br>室期四<br>3-17周<br>信臣经济学(信息经济学01)<br>为成<br>MBA大楼(学中大楼)<br>-101<br>-3-17周<br>信臣经济学(信息经济学01)<br>为成<br>MBA大楼(学中大楼)<br>-101 | 星期五 | 星期六                       | 星期日                        |
| 1. 通知<br>的课表<br>中<br>空生業常用<br>第二节<br>第二节<br>第二节<br>第二节<br>第二节<br>第二节<br>第二节<br>第二节                                                                                                    | 田公告<br>時前の 10<br>の8:00-08:50 0<br>09:00-09:50<br>10:05-11:40<br>14:00-14:50<br>15:00-15:50                                                       | ▼                      | 星期二<br>17-20時<br>測试课程2(制试课程2)<br>尚示飞   | 星期三                | 常见问题<br>星期四 2<br>3-17周<br>信息記》年(品色派学の1)<br>高次<br>MBA大優(学中大優)<br>_101<br>高次<br>MBA大優(学中大優)<br>_101                            | 星期五 | 星聯六                       | 呈期日                        |
| <b>)</b><br>)<br>)<br>)<br>)<br>)<br>)<br>)<br>)<br>)<br>)<br>)<br>)<br>)                                                                                                    | 田公告<br>新校次方案<br>単純 0<br>08:00-08:50<br>09:00-09:50<br>10:05-11:40<br>14:00-14:50<br>15:00-15:50<br>15:00-15:50                                   |                        | 星期二 17-20周<br>加过课程2(制试课程2)<br>尚庆飞      | 星期三                | 常见问题<br>室期四<br>3-17周<br>信息经济学(信息经济学01)<br>30次<br>MBA大展(安中大長)<br>101<br>MBA大展(安中大長)<br>101                                    | 星期五 | 星珊六                       | 星期日                        |
| <b>通</b><br>的 评 完全 星期<br>第 第 第 第 第 第 第 第 第 第 第 第 第 第 第 第 第 第 第                                                                                                     | 田公告<br>時间<br>08:00-08:50<br>09:00-09:50<br>10:05-11:40<br>14:00-14:50<br>15:00-15:50<br>15:00-15:50<br>16:00-16:50<br>17:00-17:50<br>18:30-19:20 |                        | <b>雇期二</b><br>17-20時<br>測试课程20時<br>尚庆飞 | 星期三                | 常见问题<br>室期四<br>3-17周<br>信値記券(信値記券201)<br>3-17周<br>信値記券(信値記券201)<br>3-17周<br>信値記券(信仰大陸)<br>-101<br>3-17周<br>「第二<br>101<br>101 | 星期五 | 星期六                       | 星期日                        |

打印课表 关闭

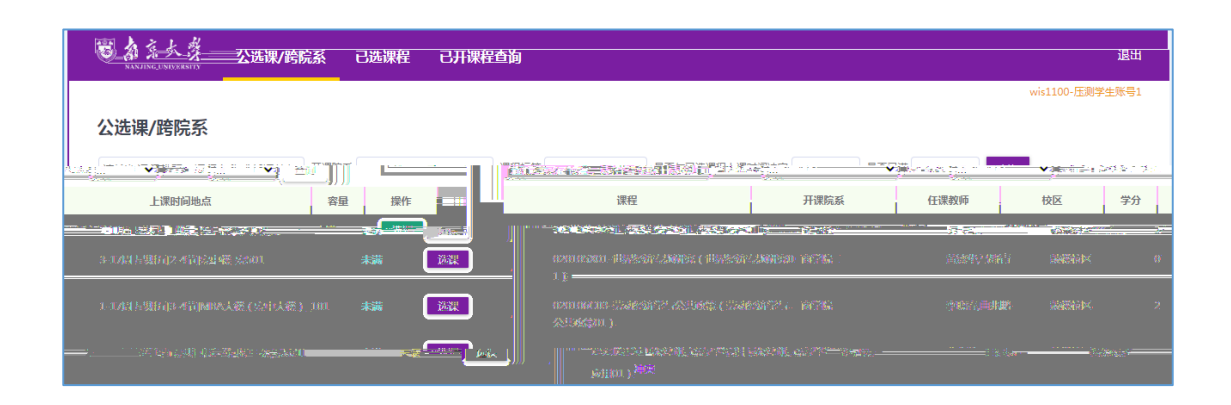

|   |                                        | 已选课程 | 已开课程查询  |                                |       |                   |                   | 退出      |
|---|----------------------------------------|------|---------|--------------------------------|-------|-------------------|-------------------|---------|
|   |                                        |      |         |                                |       |                   | wis1100- <u>F</u> | E测学生账号1 |
|   | 公选课/跨院系                                |      |         |                                |       |                   |                   |         |
|   | 请输入课程代码、课程名称或任课教师 开课院                  | ¥    |         |                                | ×     | 🖌 是否已满            | ✔ 查询              |         |
|   | 课程                                     | 开课院  | 系       | $\frown$                       |       | 上课时间地点            | 容量                | 操作      |
|   | 0252B0003-数理统计(数理统计01)                 | 数学系  |         | ( <b>2</b> )                   |       | 副五[5-7节]          | 未満                | 选课      |
|   | 025401D01-国际市场营销与管理(国际市场营销与<br>管理01)   | 商学院  |         |                                |       | L期三[3-4节]安中楼_安501 | 未満                | 选课      |
|   | 030101C02-法律社会学(法律社会学01) <sup>冲突</sup> | 法学院  |         | 确定要选择吗?                        |       | 劃四[5-6节]          | 未満                | 选课      |
|   | 030101D04-法律文献阅读与批评(法律文献阅读与<br>批评01)   | 法学院  | 当前选择的课  | 程:0252B0003-数理统计(<br>01)       | 数理统计  | <b>副</b> 期三[3-4节] | 未満                | 选课      |
|   | 030101D05-法律方法与法律思维(法律方法与法律<br>思维01)   | 法学院  |         |                                |       | <b>建期五[3-4节]</b>  | 未満                | 选课      |
|   | 030102C03-外国法制史专题研究(外国法制史专题<br>研究01)   | 法学院  |         | 确定                             | 取消    | <b>副</b> 期三[5-7节] | 未満                | 选课      |
|   |                                        |      |         |                                |       |                   |                   |         |
|   | ■ 新意大祭 公选课/跨                           | 院系已  | 选课程 已开课 | 程查 <mark>准</mark> <sub>说</sub> | 志课成功! | ×                 |                   |         |
| Γ |                                        |      |         |                                |       |                   |                   |         |
|   | 公选课/跨院系                                |      |         |                                |       |                   |                   |         |

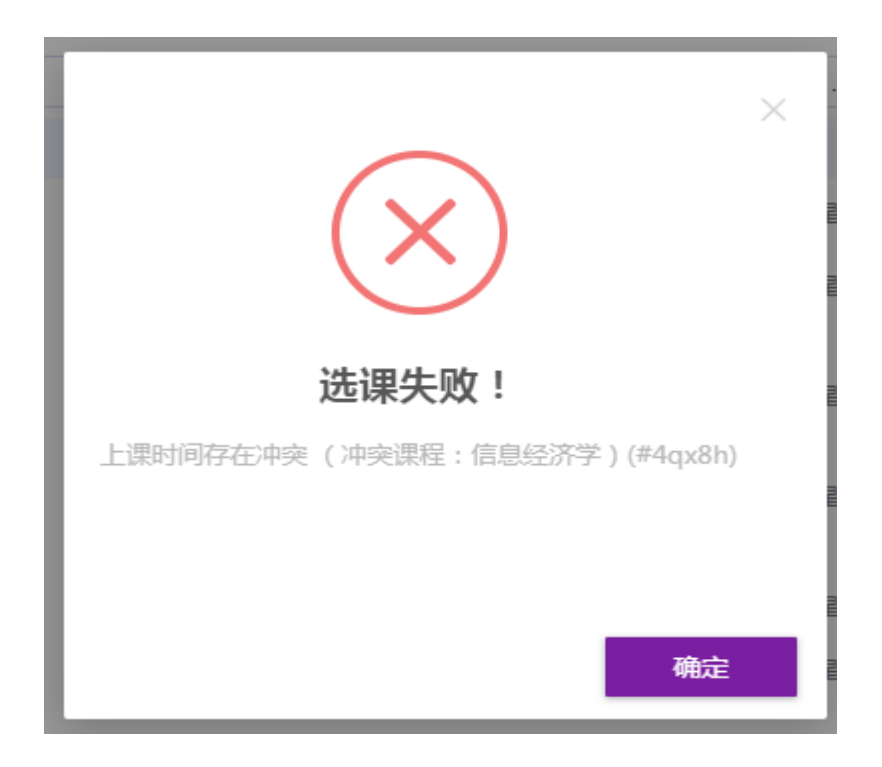

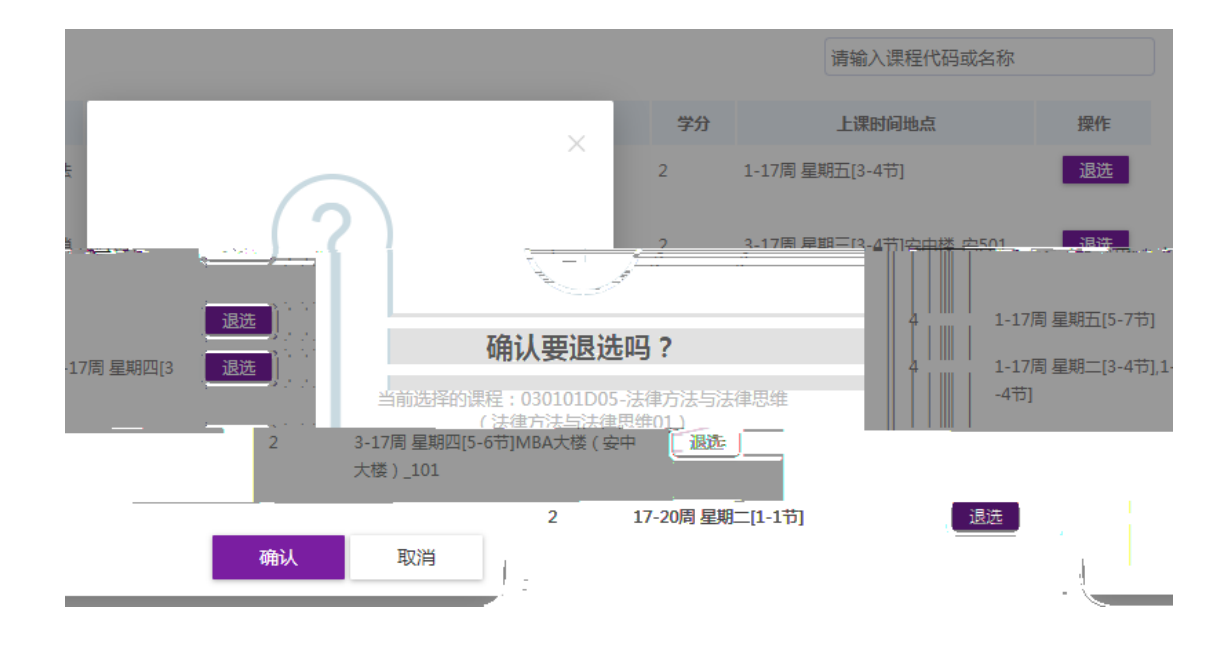

| 题 新京大登<br>NANJING UNIVERSITY       |                       |  |
|------------------------------------|-----------------------|--|
| ● 2020-06-17<br>16:58:00<br>洗课测试轮次 | 选课测试轮次 建石中            |  |
|                                    | 上。<br>一距离结束<br>一      |  |
|                                    | 0 0 3 天 1 7 小时 3 1 分钟 |  |
| 2020-07-01                         | 选课模式可选可退              |  |
| 16:59:00                           |                       |  |
| 通知公告                               | 常见问题                  |  |